## How to cancel or amend a 50+ walk booking

| Keith Win                                                                                                    | ning                                                           |                                                                                                    | 2                                                                                                    | Keith Winning 🗸                                                                                                  |
|----------------------------------------------------------------------------------------------------|----------------------------------------------------------------|----------------------------------------------------------------------------------------------------|----------------------------------------------------------------------------------------------------|----------------------------------------------------------------------------------------------------|
| Home                                                                                                    | Contact                                                        | Walking                                                                                              | Manor House                                                                                                    | Silent Cities                                                                                                    |
| Keith Winning<br>Account Settings<br>My Bookings<br>Log Out<br>Manage your bookings<br>Review your bookings and make any needed ch    | Note: if you i<br>you need to<br>book with the<br>number in yo | need to amend a booking,<br>cancel the booking and re-<br>e correct details (e.g. the<br>our party). | <ol> <li>If your name is not at the top right of the page, you need to log<br/>in.</li> <li>Click on your name to display the user options menu.</li> <li>Click on 'My Bookings'.</li> <li>Click on the Manage button against the booking that you want<br/>to cancel.</li> <li>Click on Cancel. You will be asked to confirm that you want to<br/>cancel the booking.</li> </ol> |                                                                                                    |
| Upcoming Past Time zone: Greenwich Mean Time (GMT)                                                                                    |                                                                |                                                                                                    | 6. Click the Yes but                                                                                                    | ton.                                                                                                    |
| 50+ Walk (First Tuesday of the Month)<br>February 4, 2025, 10:00 AM • Details of the                                                  | walk will be posted on the V                                   | Manage VhatsApp group.                                                                               |                                                                                                    | ×                                                                                                    |
| 50+ Walk (First Tuesday of the Month)<br>March 4, 2025, 10:00 AM • Details of the wa                                                  | lk will be posted on the Wh                                    | Manage Manage                                                                                        | 4                                                                                                    | Cancel this booking?<br>You'll no longer be attending this session for 50+ Walk<br>(First Tuesday of the Month). |
| 50+ Walk (First Tuesday of the Month)         March 4, 2025, 10:00 AM • Details of the walk will be post         Image         Cancel |                                                                |                                                                                                    | -                                                                                                    | No Yes 6                                                                                                    |